## Connecting a machine running Mac OS X to the Personal Devices wifi

The screenshots in this guide were taken in Mac OS X 10.6. The appearance of your machine may vary slightly.

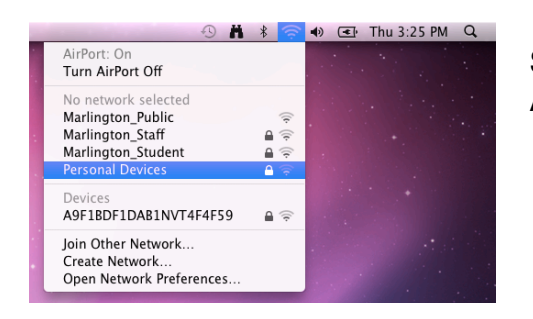

Select the *Personal Devices* network from the Airport menu.

Enter your Marlington username and password into the authentication dialog.

| The network "Personal Devices" requires a password. |                         |  |  |  |  |
|-----------------------------------------------------|-------------------------|--|--|--|--|
| User Name:                                          | b_davis                 |  |  |  |  |
| Password:                                           | ••••••                  |  |  |  |  |
| 802.1X:                                             | Automatic               |  |  |  |  |
|                                                     | 🗹 Remember this network |  |  |  |  |
|                                                     | Cancel OK               |  |  |  |  |

Click *Continue* to accept the security certificate and, if prompted, enter your computer administrator password to save the security certificate.

| 000 | Verify Certificate                                                                                                    |  |           |                                                                                                    |
|-----|----------------------------------------------------------------------------------------------------|--|-----------|----------------------------------------------------------------------------------------------------|
|     | Authenticating to network "Personal Devices"<br>Before authenticating to server "radius.dukes.lan", you should examine the<br>server's certificate to ensure that it is appropriate for this network.<br>To view the certificate, click 'Show Certificate'. |  |           | Type your password to make changes to your<br>Certificate Trust Settings.<br>Name: ladmin<br>Password: |
| ?   | Show Certificate Cancel Continue                                                                                                    |  | ► Details | Cancel OK                                                                                              |

Congratulations! You are now connected to the Internet.

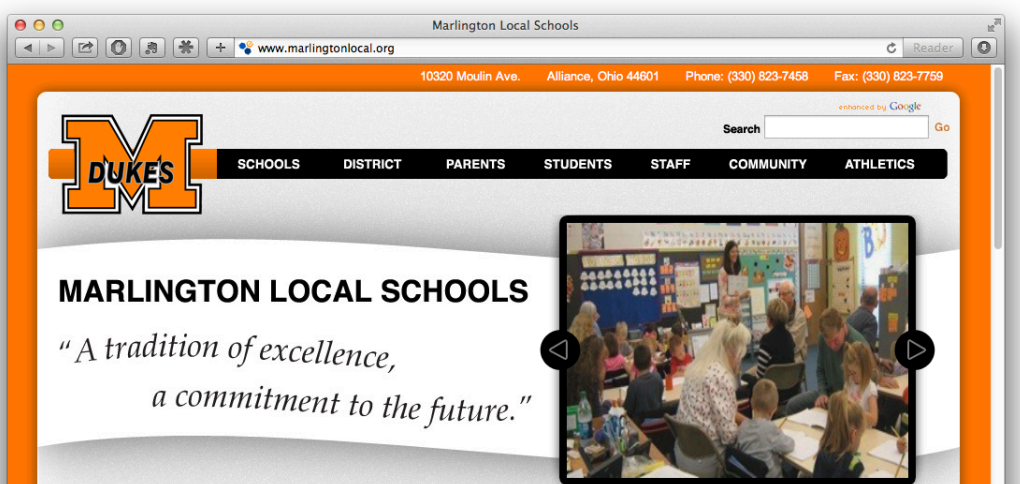